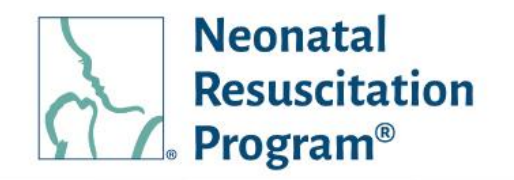

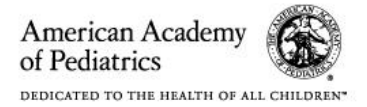

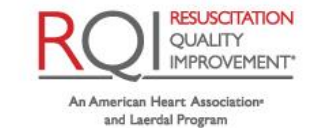

## NRP LP Learner (For 3<sup>rd</sup> Party LMS) Quick Start Guide Rev 1.0

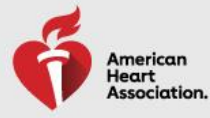

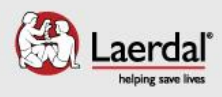

Learner (3<sup>rd</sup> Party LMS) Quick Start Guide Table of Contents

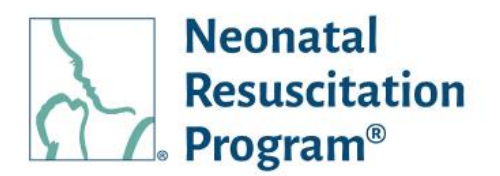

## **Table of Contents**

| TABLE OF CONTENTS                                                                             | 2   |
|-----------------------------------------------------------------------------------------------|-----|
| TABLE OF WORK INSTRUCTIONS (WI)                                                               | 3   |
| REVISION HISTORY                                                                              | 3   |
| GENERAL INFORMATION                                                                           | 3   |
| Purpose                                                                                       | 3   |
| Quick Start Guide Structure                                                                   | 3   |
| Definitions                                                                                   | 4   |
| Acronyms                                                                                      | 6   |
| USER REGISTRATION (WITH NRP GID / WITHOUT NRP GID)                                            | 7   |
| NRP GLOBAL ACCOUNT / B2C                                                                      | 8   |
| WI: Initial setup (with NRP Global ID) for Accessing the User Interface of an Organization    | 9   |
| WI: Initial setup (without NRP Global ID) for Accessing the User Interface of an Organization | 9   |
| WI: Accessing the User Interface of an Organization                                           | 17  |
| WI: Logging Out from NRP Learning Platform                                                    | 18  |
| COURSES                                                                                       | .19 |
| Instructor-Led Provider Courses                                                               | 19  |
| Overview                                                                                      | 19  |
| NRP Essentials                                                                                | 19  |
| NRP Advanced                                                                                  | 19  |
| Activities in a Course                                                                        | 20  |
| HOME MENU                                                                                     | .21 |

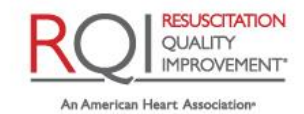

Learner (3<sup>rd</sup> Party LMS) Quick Start Guide Table of Work Instructions (WI)

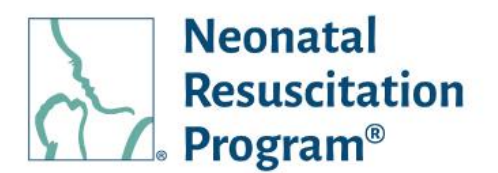

### Table of Work Instructions (WI)

| WI: Initial setup (with NRP Global ID) for Accessing the User Interface of an Organization    | 9  |
|-----------------------------------------------------------------------------------------------|----|
| WI: Initial setup (without NRP Global ID) for Accessing the User Interface of an Organization | 9  |
| WI: Accessing the User Interface of an Organization                                           | 17 |
| WI: Logging Out from NRP Learning Platform                                                    | 18 |

### **Revision History**

| Revision<br>Number | Effective<br>Date | Notes           |
|--------------------|-------------------|-----------------|
| 1.0                | 09/30/2021        | Initial version |
|                    |                   |                 |
|                    |                   |                 |
|                    |                   |                 |

## **General Information**

#### Purpose

This guide provides a quick introduction to the common Learner interactions on the NRP Learning Platform, to access AAP NRP courses/curricula.

#### **Quick Start Guide Structure**

This Quick Start Guide contains information grouped into major topics, with task-specific work instructions (abbreviated WI:).

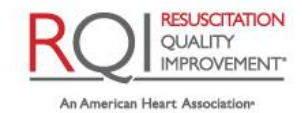

### Learner (3<sup>rd</sup> Party LMS) Quick Start Guide General Information

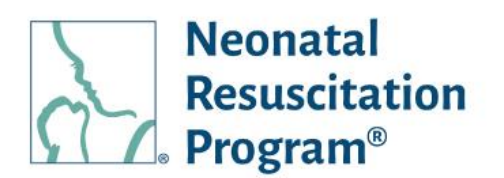

### Definitions

- **AAP**: The American Academy of Pediatrics (AAP) is an American professional association of pediatricians. The Academy runs continuing medical education (CME) programs for pediatricians and sub-specialists.
- **AAP Admin**: The AAP NRP representative who manages the users in the NRP Learning Platform.
- Advanced Provider (AP): Advanced Provider focus on the course that delivers the online components of the blended learning course, who may participate in neonatal resuscitation beyond positive pressure ventilation.
- **Course/Curriculum**: A collection of learning components of the program, including the Online Learning Assessment (Adaptive eLearning) and the Exam (if Any). These online components along with respective ILE will assess and verify the foundational knowledge of the Neonatal Resuscitation Program.
- **Debrief the Debriefer**: 'Debrief the Debriefer' is the structured strategy for improving debriefing skills carried out by Instructor with the help of Instructor Mentor, who facilitate the scenario and debriefing.
- **Essentials Provider (EP)**: Essential focus on the course that delivers the online components of the blended learning course, which is appropriate for anyone involved in the care of a newborn and who may be called on to initiate resuscitation and provide positive-pressure ventilation.
- **Guest**: A website visitor browsing the NRP Site (without active registrations) is deemed as a guest user. Existing registered users who have been deactivated can browse as guest visitor.
- **Instructor**: Instructors focus on hands-on instruction, simulation, communication, and teamwork with their NRP Providers aspirants.
- **Instructor Application**: Instructor Application is an online form that is required to be submitted by an active Advanced Provider being the initial process towards IC curriculum that could be approved/rejected/on hold by an AAP Admin evaluation process.
- **Instructor Candidate (IC)**: Instructor Candidates are those physicians, registered nurses/nurse practitioners, respiratory care practitioners, or physician assistants with experience in the hospital care of newborns in the delivery room. An individual is deemed IC when the have completed an advanced provider curriculum and has their instructor application approved.
- **Instructor Mentor (IM)**: Instructor Mentors focus on hands-on instruction, simulation, communication, and teamwork with their Instructor Candidates.
- Instructor Toolkit / ITK: ITK contains the instructional resources and materials available in one location to help ICs, Instructors and IMs to prepare for the online instructor course learning activity and exam.
- **Instructor-Led Event / ILE / Event**: Instructor-led Events is an offline component of a curriculum which must be registered in advance on the NRP Learning Platform. A registrant can expect to do hands-on skills stations, and team-based simulations with a manikin infant. Once successfully completed, a card will be made available to the learner identifying their rank.
- Learner (not a rank): A registered user has not enrolled or enrolled to any course or has ongoing learning activities on the NRP Learning platform. These courses can be self-enrolled or assigned to the learner.

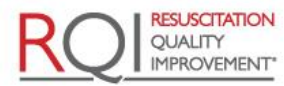

of Pediatrics

American Academy

An American Heart Association and Laerdal Program

#### Learner (3<sup>rd</sup> Party LMS) Quick Start Guide General Information

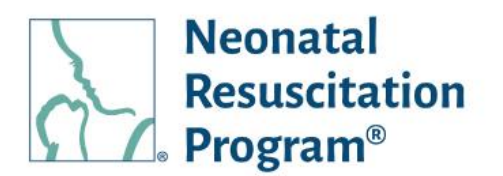

- **NRP**: The Neonatal Resuscitation Program® (NRP®) course conveys an evidence-based approach to care of the newborn at birth and facilitates effective team-based care for healthcare professionals who care for newborns at the time of delivery.
- **RQI Implementer / NRP LP Implementer / Implementer**: The RQI Partners representative who manages the users and events in the NRP Learning Platform.
- User: A guest, registered user, RQI Implementer or AAP Admin on the NRP Learning Platform.
- WI (Work Instructions): Steps with screenshots to perform a task.

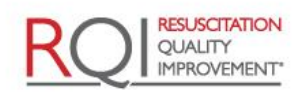

An American Heart Association\*

Learner (3<sup>rd</sup> Party LMS) Quick Start Guide General Information

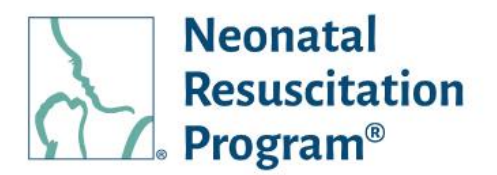

#### Acronyms

| Abbreviations | Meaning                           |  |
|---------------|-----------------------------------|--|
| AAP           | American Academy of Pediatrics    |  |
| AP            | Advanced Provider                 |  |
| Ed            | Edition                           |  |
| EP            | Essentials Provider               |  |
| IC            | Instructor Candidate              |  |
| IM            | Instructor Mentor                 |  |
| ILE           | Instructor-led Event              |  |
| IR            | Instructor Renewal                |  |
| ІТК           | Instructor Toolkit                |  |
| LMS           | Learning Management System        |  |
| NRP           | Neonatal Resuscitation Program    |  |
| NRP LP        | NRP Learning Platform             |  |
| RQI           | Resuscitation Quality Improvement |  |
| WI            | Work Instructions                 |  |

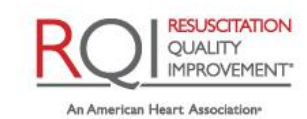

and Laerdal Program

Rev 1.0 - 09/30/2021

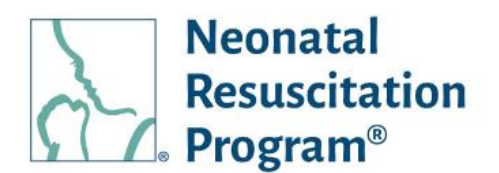

## User Registration (with NRP GID / without NRP GID)

The user receives email when an Organization Admin adds the user in the published organization on the NRP LP. To activate the profile, a user has to follow either of the two methods:

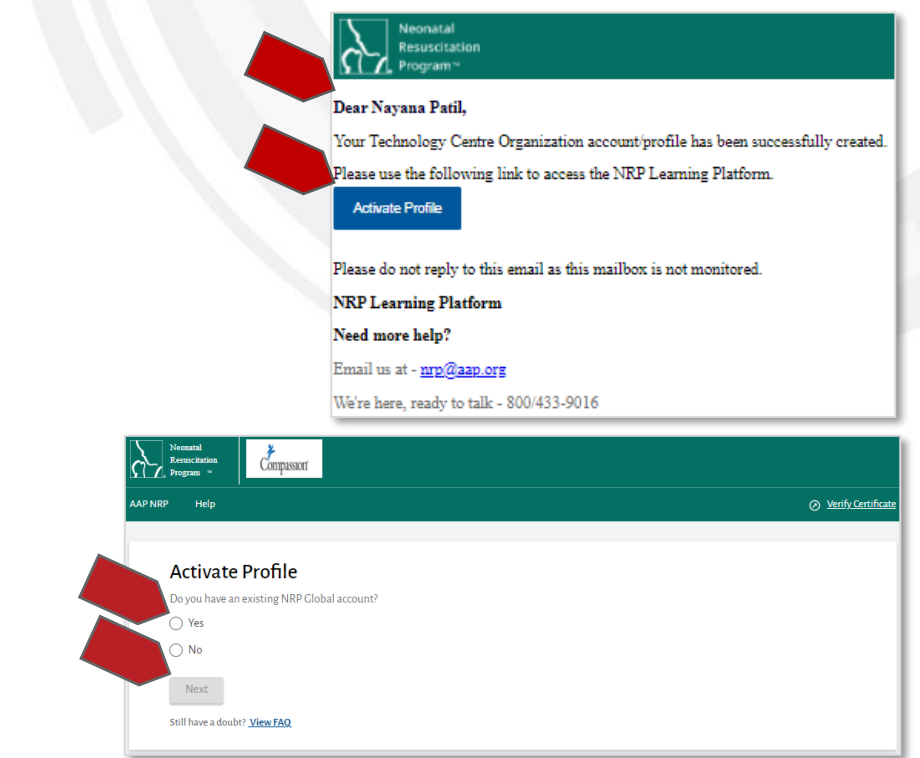

- With NRP GID (Yes)
- Without NRP GID (No)

Once, the NRP Global Account is created, then the user can access organization profile or Global account through organization's (subdomain) URL or NRP learning Platform login URL, respectively.

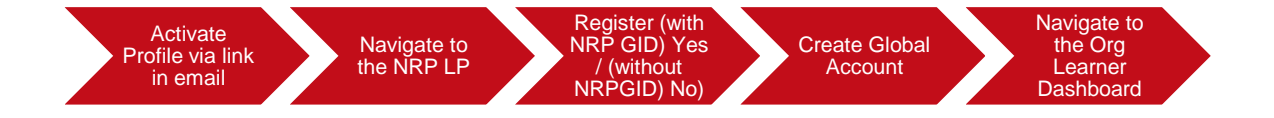

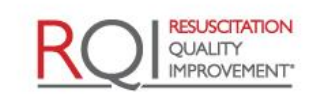

An American Heart Association

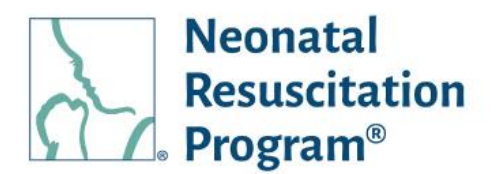

## **NRP Global Account / B2C**

The NRP LP uses an auto-generated NRP Global ID, which is the global identifier used for NRP Global Account on the NRP Learning Platform. This allows the user to link their individual consumer account with all organizational profiles that is associated by using the NRP Global ID as a single point of entry. This enables the user to use a single set of credentials to login to their customer account or any of their linked organizational profiles. The NRP Global Account can be accessed via: <a href="https://www.nrplearningplatform.com">www.nrplearningplatform.com</a>

The benefits of NRP Global Account are as follows:

- Single sign on for global & organizational profiles
- Access to NRP Catalog based on Global Account
- Self-enroll to NRP curriculums
- Initiate/Resume/Complete a course assigned within the NRP LP (even after org separation)
- View Learning History of self-enrolled & Organizational assignments through dedicated dashboards
- View the eCards achieved from all the profiles

Multiple widgets can be accessed using NRP Global ID to switch a role between Admin and Learner roles. *NOTE: The role-specific widgets are* 

made available only for the users having multiple roles in the NRP LP. Switching the role is possible at any point in time.

Multiple profiles can be accessed using NRP Global ID to switch a profile between individual and associated organizational accounts. *NOTE: The drop-down shows multiple profiles to switch only for the users associated with multiple profiles (individual or organizations) on the NRP LP. Switching the profile is possible at any point in time.* 

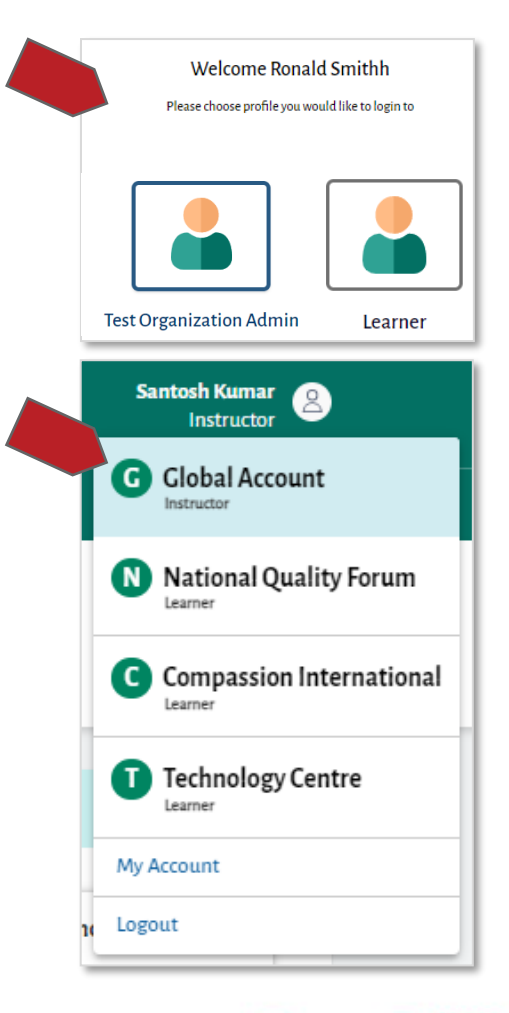

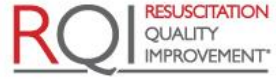

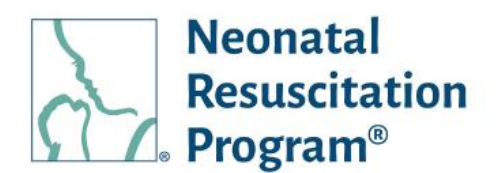

# WI: Initial setup (without NRP Global ID) for Accessing the User Interface of an Organization

 Launch the course from the 3<sup>rd</sup> Party LMS.

The user is navigated to 'Activate Profile' page.

2. Select the "No" option (in case a user is not having an account on the NRP Learning Platform) and click on the "Next" button.

The user is navigated to the 'NRP Global Account creation' page.

 Enter the personal email address and click on the "Verify Your Email Address" button.

NOTE: Example Email – Onetime Validation code

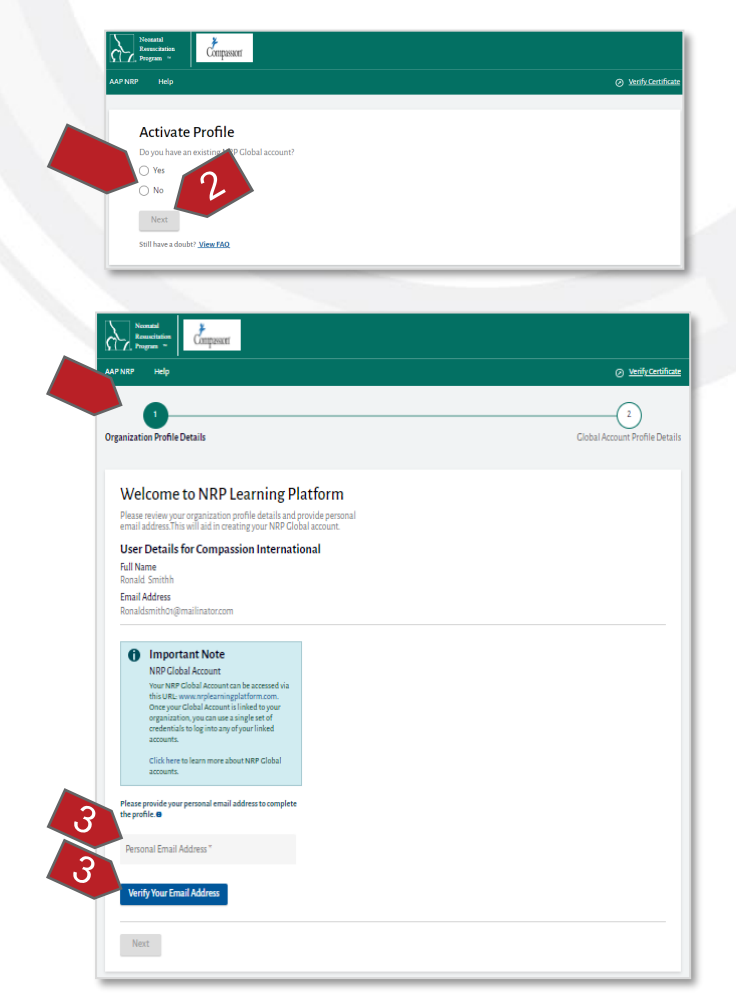

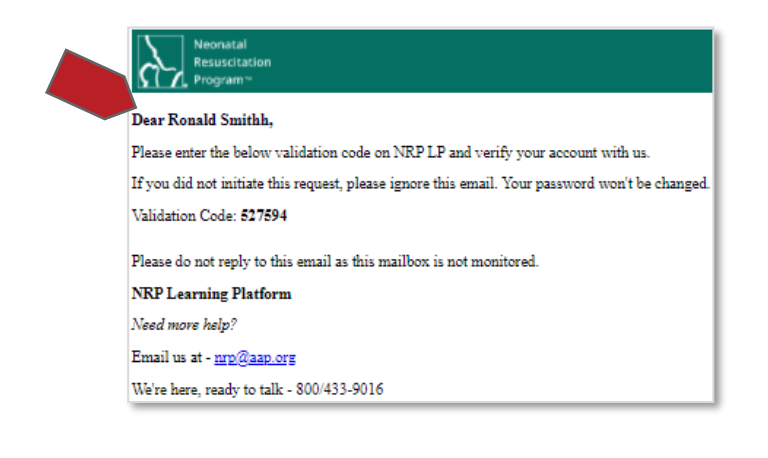

American Academy of Pediatrics

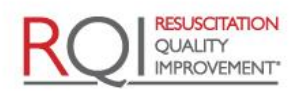

An American Heart Association and Laerdal Program

 Enter the Validation code sent through an email and click on the "Next" button.

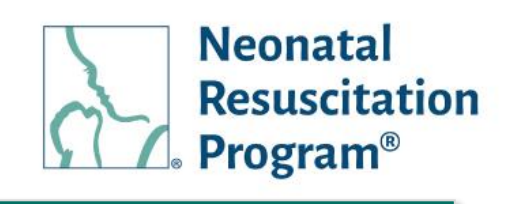

<image><complex-block><complex-block><complex-block><complex-block><complex-block><form><complex-block><form><complex-block><form>

A green bar at the top of the page indicates that the NRP Global account has been created successfully along with the unique identifier NRP Global ID details.

The user is navigated to 'Profile creation' page.

NOTE: A unique identifier on the NRP Learning Platform "NRP Global ID" is auto generated for the user at this point that is individual to each user on the platform.

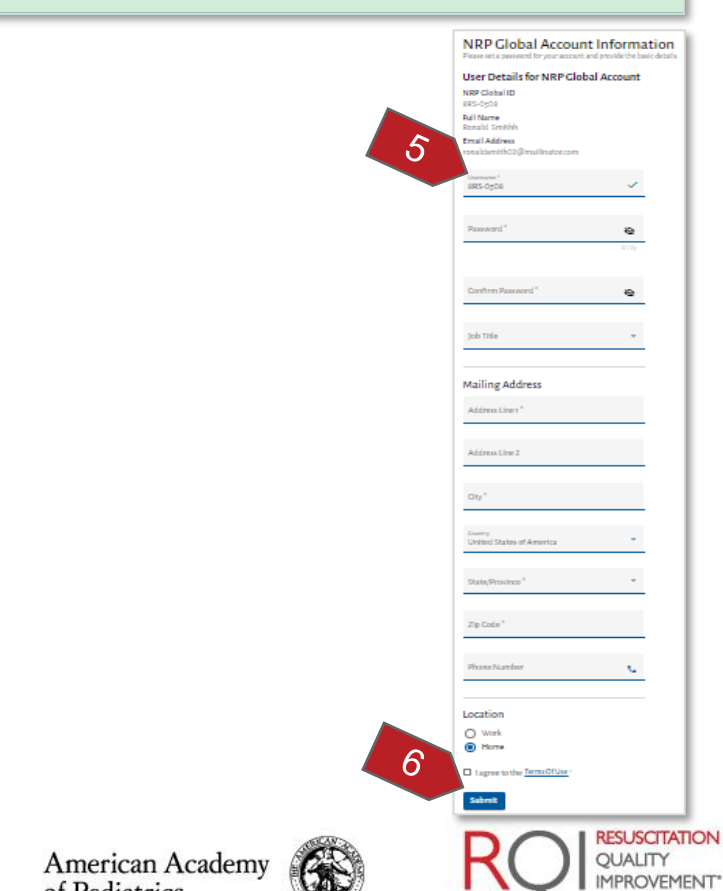

Congratulations! Your NRP Global account has been created successfully along with the unique identifier NRP Global ID -8RS-0508.

of Pediatrics

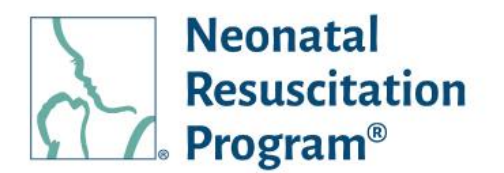

- 5. Enter the following information:
  - Username The username is by default populated with NRP Global ID but the user can create own username as well. This is allowed only at the time of Profile creation.
  - Password The password set by the user. The password must meet the following complexity requirements:
    - o At least one lowercase character
    - At least one uppercase character
    - o At least one digit character
    - o At least 8 characters
  - Confirm Password The password to be confirmed
  - Job Title (optional) The Job Title of the user
  - Address Line 1 The address of the user
  - Address Line 2 (optional) The additional address details if the user wishes to enter
  - Country The name of the country where the user resides
  - City The name of the city where the user resides
  - State / Province The name of the state/province where the user resides
  - Zip Code The zip code of the city where the user resides
  - Phone Number (optional) The contact number of the user
  - Location Either Work or Home
  - Terms of Use The 'Terms of Use' to be accepted

NOTE: The platform supports the US and UAE countries. The 'State' values are prepopulated in the dropdown list based on the country selected.

6. Click on the "Submit" button.

The user is navigated to an organization subdomain's 'Login' page.

A green bar at the top of the page indicates the organization profile has been created and linked to NRP Global account.

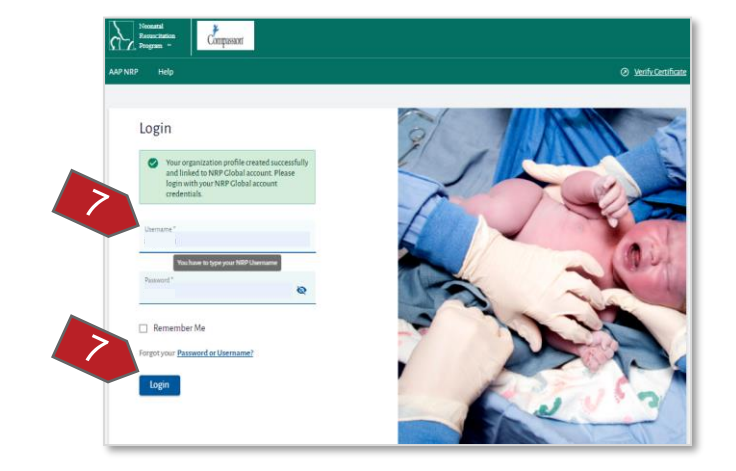

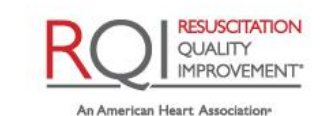

and Laerdal Program

of Pediatrics

American Academy

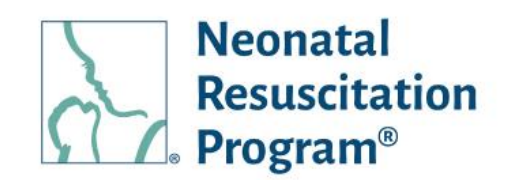

NOTE: Example Email – New Account created

 Enter the NRP Global ID & the Password and then click on the "Login" button.

The User Interface is displayed on the 'Home' tab along with the information about the NRP Global Account.

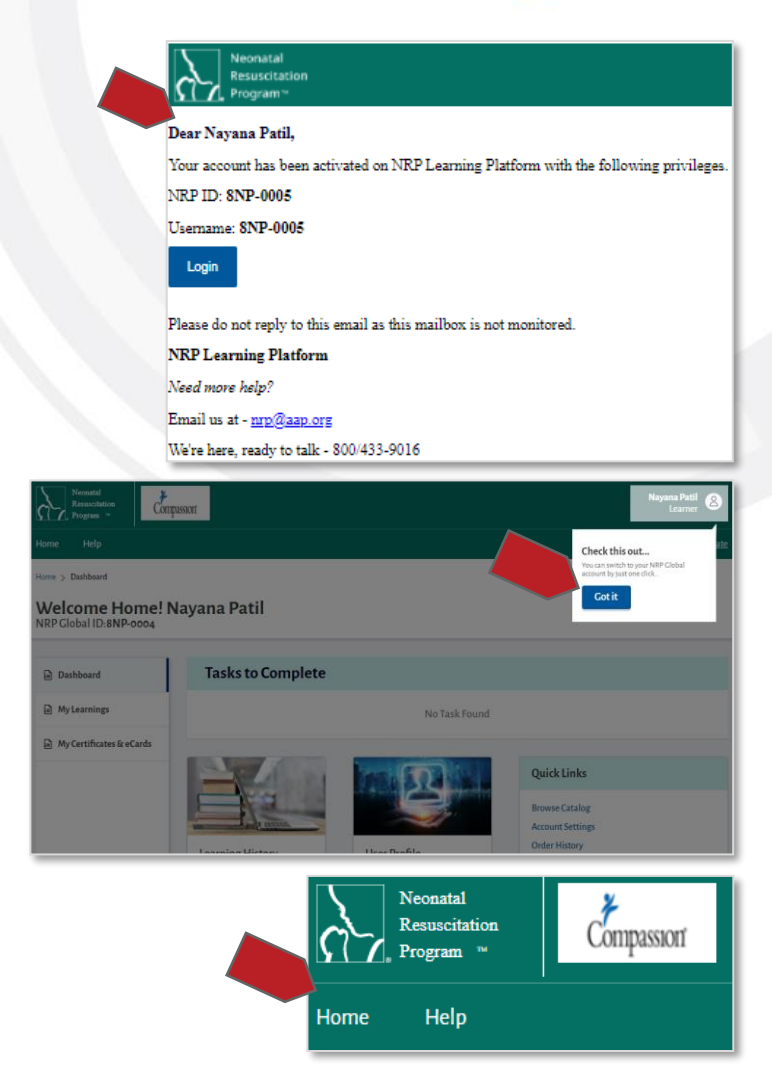

#### END OF INSTRUCTIONS

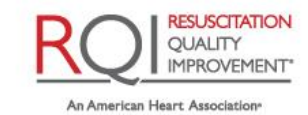

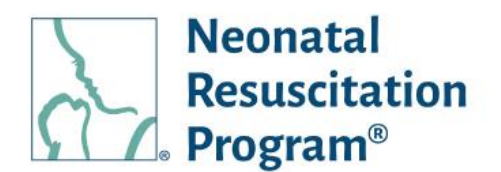

# WI: Initial setup (with NRP Global ID) for Accessing the User Interface of an Organization

 Launch the course from the 3<sup>rd</sup> Party LMS.

The user is navigated to 'Activate Profile' page.

2. Select the "Yes" option (in case a user is having an account already on the NRP Learning Platform) and then click on the "Next" button.

#### NOTE:

- In case a user has created the NRP Global ID already but has forgotten, then it can be recovered by following the below steps:
  - Click on the "Recover NRP Global ID" link.
  - Enter the email address and click on the "Recover NRP Global ID" button.

The user's 'NRP Global ID' is sent through an email, which can be entered in the 'Activate Profile' page to link the organization and retail global accounts.

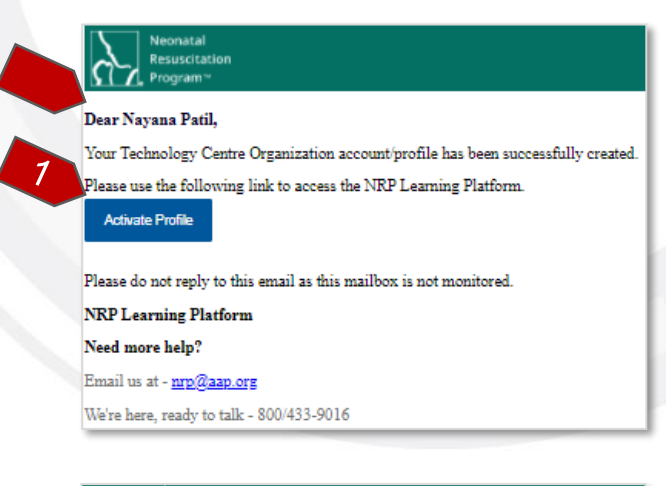

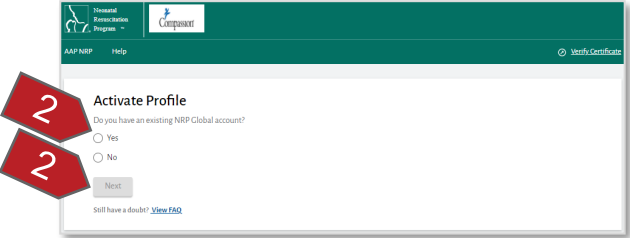

|        | Activate Profile                                          |
|--------|-----------------------------------------------------------|
|        | Do you have an existing NRP Global account?               |
|        | Yes                                                       |
|        | ⊖ No                                                      |
|        | NRP Global ID *                                           |
|        | Don't Remember NRP Globar1D? <u>Recover NRP Global ID</u> |
|        | Verify Your NRP Global ID                                 |
|        | Still have a doubt? View FAQ                              |
|        |                                                           |
| Reco   | over NRP Global ID                                        |
| Please | enter your email address associated with NRP Global ID.   |
| Email  | Address *                                                 |
|        |                                                           |

Cancel

Still have a doubt? View FAQ

Recover NRP Global ID

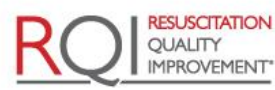

An American Heart Association and Laerdal Program

American Academy of Pediatrics

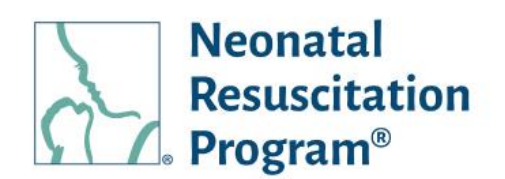

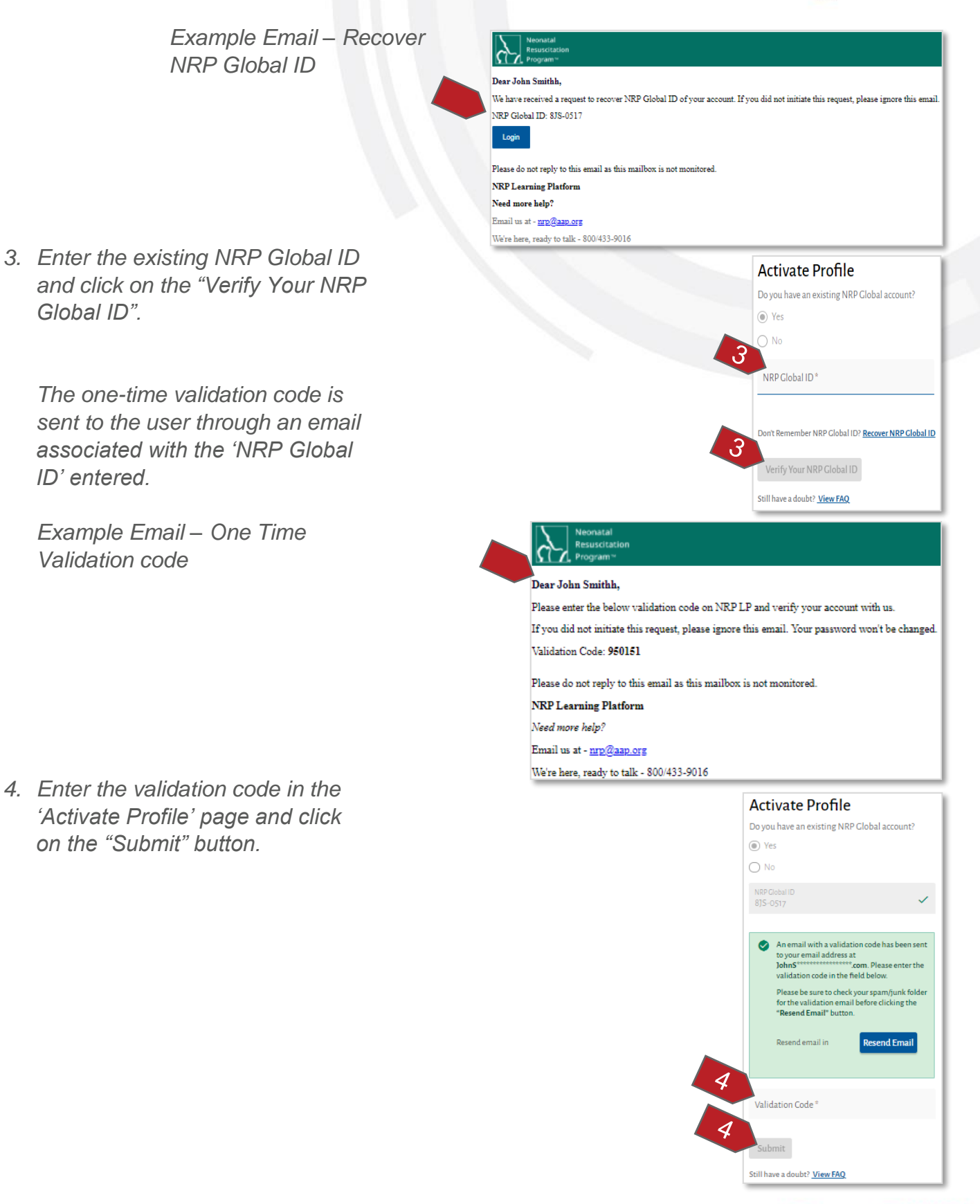

American Academy of Pediatrics

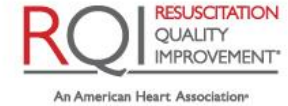

Neonatal Resuscitation Program<sup>®</sup>

The 'Organization Profile Details' success message popup appears indicating that both the retail account ('NRP global ID' account) and an organization profile will be linked.

5. Click on the "Confirm" button to link both the accounts.

The user is navigated to an organization subdomain's 'Login' page.

A green bar at the top of the page indicates the organization profile has been created and linked to NRP Global account.

Example Email – NRP GID has new affiliation

Example Email – Organization profile created & linked successfully

 Enter the NRP Global ID & the Password and then click on the "Login" button.

| Organization Prof                                                                                                    | file Details                                                                                                    |
|----------------------------------------------------------------------------------------------------|----------------------------------------------------------------------------------------------------|
| Your NRP Clobal ID has<br>linked with NRP Global                                                                                                    | been successfully verified. Your Organization profile will be<br>ID: BNP-ooos, Please review and confirm to link.                                |
| Full Name<br>Naina Rani                                                                                                    |                                                                                                    |
| Email Address                                                                                                    |                                                                                                    |
| nainarani01@mailinator.co                                                                                                    | m                                                                                                    |
| Organization                                                                                                    |                                                                                                    |
| Job Title                                                                                                    |                                                                                                    |
| -                                                                                                    |                                                                                                    |
| Note: If you need t<br>administrator.                                                                                                    | o change any information, please contact your organization                                                                                       |
|                                                                                                    |                                                                                                    |
|                                                                                                    |                                                                                                    |
|                                                                                                    | Confirm Cancel 👻                                                                                                    |
|                                                                                                    |                                                                                                    |
| Logi                                                                                                    | in                                                                                                    |
| Logi                                                                                                    |                                                                                                    |
|                                                                                                    | N                                                                                                    |
|                                                                                                    | Your organization profile created successfully<br>and linked to NRP Global account. Please<br>login with your NRP Global account<br>credentials. |
|                                                                                                    |                                                                                                    |
| 6                                                                                                    |                                                                                                    |
| Userna                                                                                                    | ime "                                                                                                    |
|                                                                                                    |                                                                                                    |
|                                                                                                    |                                                                                                    |
| Passwo                                                                                                    | rd."                                                                                                    |
|                                                                                                    | e.                                                                                                    |
|                                                                                                    |                                                                                                    |
| C Re                                                                                                    | member Me                                                                                                    |
|                                                                                                    |                                                                                                    |
| 6 Forgoty                                                                                                    | /our Password or Username?                                                                                                    |
|                                                                                                    |                                                                                                    |
| Log                                                                                                    | Register now                                                                                                    |
|                                                                                                    |                                                                                                    |
|                                                                                                    |                                                                                                    |
| ffiliation established with Compa                                                                                                    | assion International on NRP Learning Platform and linked with your NRP G                                                                         |
|                                                                                                    |                                                                                                    |
| nk to view the affiliations and ma                                                                                                    | mage the account visibility.                                                                                                    |
|                                                                                                    |                                                                                                    |
| iis email as this mailhow is not w                                                                                                    | onitored.                                                                                                    |
| m                                                                                                    |                                                                                                    |
|                                                                                                    |                                                                                                    |
| 95<br>800/433-901/6                                                                                                    |                                                                                                    |
| 500/455-7010                                                                                                    |                                                                                                    |
| til,                                                                                                    |                                                                                                    |
| -                                                                                                    |                                                                                                    |
| has been activated on N                                                                                                    | NRP Learning Platform and linked with NRP Global IL                                                                                              |
| has been activated on N<br>)508                                                                                                    | NCP Learning Platform and linked with NCP Global IL                                                                                              |
| has been activated on 1<br>0508<br>102                                                                                                    | KP Learning Flatform and linked with NKP Global IL                                                                                               |
| has been activated on N<br>0508<br>102<br>elow link to Login to ye                                                                                                   | WP Learning Platform and linked with NRP Global IL<br>our Compassion International Profile on NRP LP.                                            |
| ,<br>has been activated on N<br>0508<br>102<br>elow link to Login to ye                                                                                              | VRP Learning Platform and linked with NRP Global IL<br>vur Compassion International Profile on NRP LP.                                           |
| has been activated on 1<br>0508<br>102<br>elow link to Login to ye                                                                                                   | VRP Learning Platform and linked with NRP Global IL                                                                                              |
| has been activated on 1<br>0508<br>102<br>elow link to Login to ye<br>dy to this email as this n                                                                     | NP Learning Platform and linked with NRP Global IL<br>our Compassion International Profile on NRP LP.<br>nailbox is not monitored.               |
| has been activated on 1<br>0508<br>102<br>elow link to Login to ye<br>dy to this email as this r<br><b>Natform</b><br>2                                              | VRP Learning Platform and linked with NRP Global IL<br>our Compassion International Profile on NRP LP.<br>nailbox is not monitored.              |
| has been activated on 1<br>0508<br>102<br>elow link to Login to ye<br>ly to this email as this r<br><b>Natform</b><br>?<br><b>@aap.org</b>                           | VRP Learning Platform and linked with NRP Global IL<br>our Compassion International Profile on NRP LP.<br>nailbox is not monitored.              |
| has been activated on 1<br>0508<br>102<br>elow link to Login to ye<br>dy to this email as this r<br><b>?atform</b><br>?<br><b>@aap.org</b><br>to talk - 800/433-9016 | NP Learning Platform and linked with NRP Global I<br>pur Compassion International Profile on NRP LP.<br>nailbox is not monitored.                |

of Pediatrics

American Academy

An American Heart Association\* and Laerdal Program

**RESUSCITATION** OUALITY

**IMPROVEMENT**\*

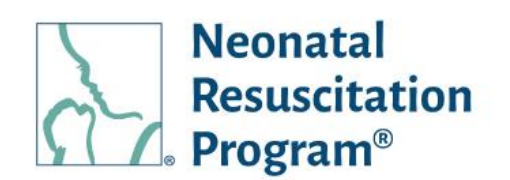

The User Interface is displayed on the 'Home' tab along with the information about the NRP Global Account.

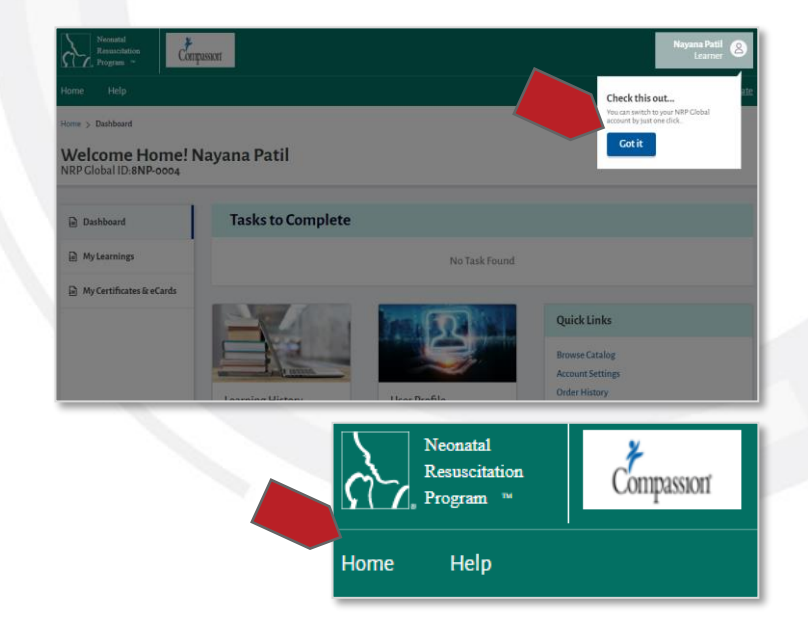

END OF INSTRUCTIONS

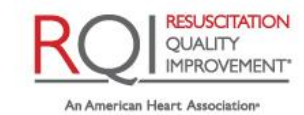

and Laerdal Program

Rev 1.0 - 09/30/2021

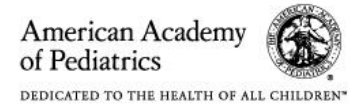

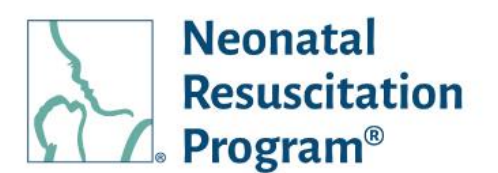

#### WI: Accessing the User Interface of an Organization

1. Using any web browser, navigate to the website:

{subdomain}.nrplearningplatform.com}

or www.nrplearningplatform.com

NOTE: Replace the subdomain for the organization in place of {subdomain}. The subdomain "hand" is used in this example image.

The user is navigated to 'Login' page.

 Enter the Username / NRP-GID & Password and click on the "Login" button.

The User Interface is displayed on the 'Home' tab along with the information about the NRP Global Account.

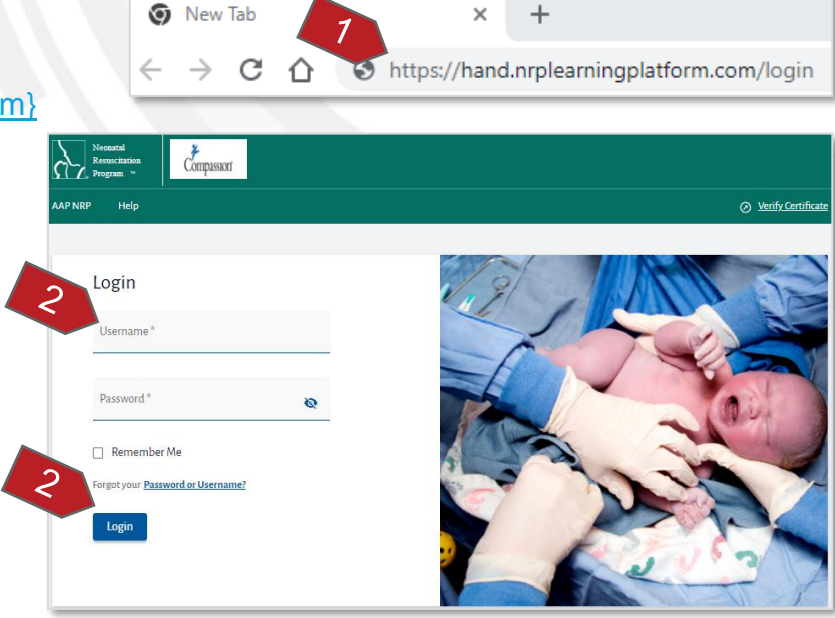

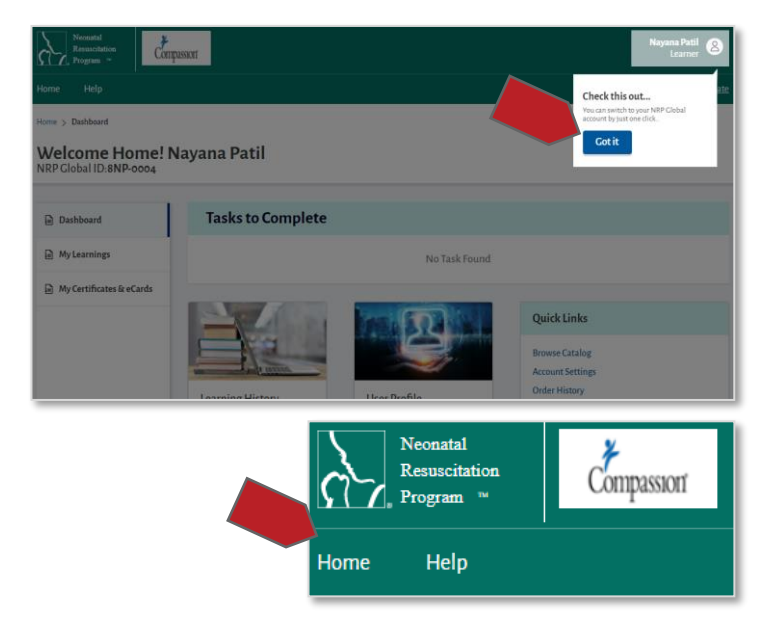

#### END OF INSTRUCTIONS

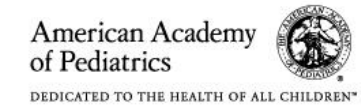

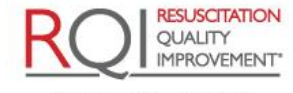

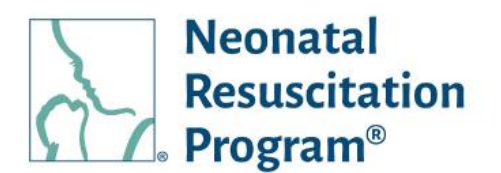

#### WI: Logging Out from NRP Learning Platform

- 1. Click the user icon.
- 2. Click the "Logout" option from the drop-down menu.

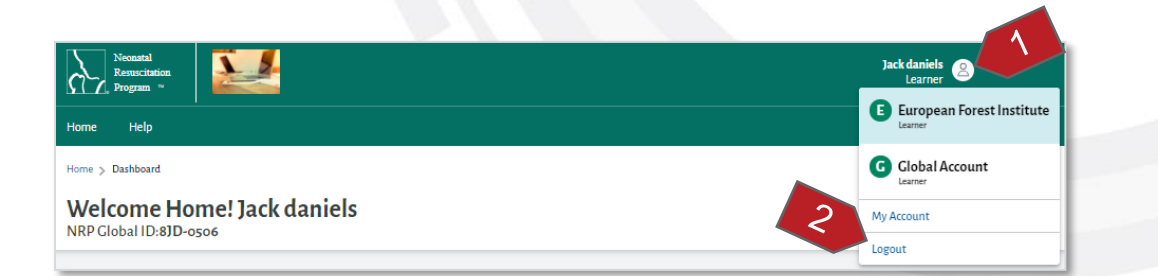

The user will be logged out & navigated to Login page.

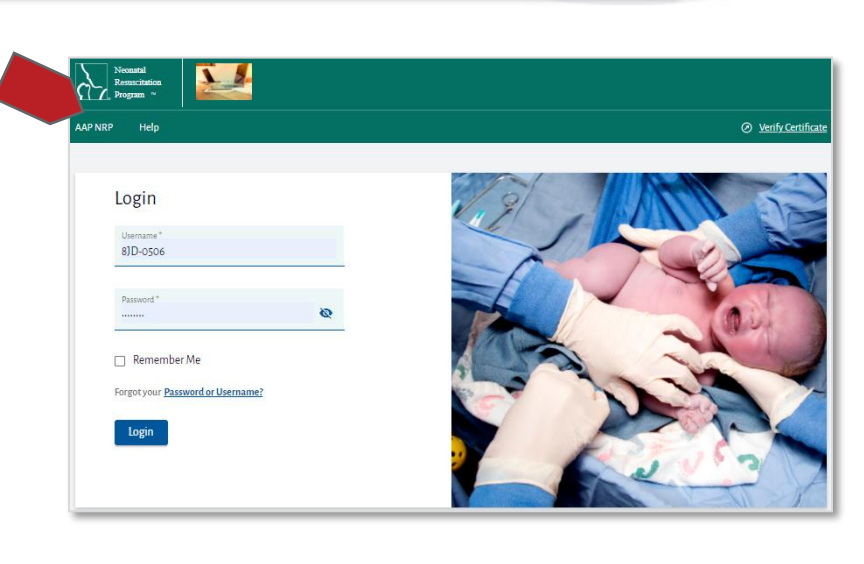

#### END OF INSTRUCTIONS

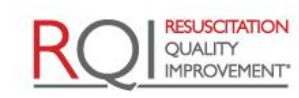

Rev 1.0 - 09/30/2021

American Academy of Pediatrics

An American Heart Association and Laerdal Program

# Learner (3<sup>rd</sup> Party LMS) Quick Start Guide Courses

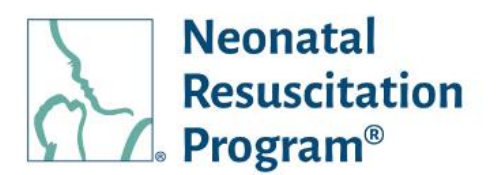

## Courses

The Neonatal Resuscitation Program® (NRP®) course conveys an evidence-based approach to care of the newborn at birth and facilitates effective team-based care for healthcare professionals who care for newborns at the time of delivery.

#### **Instructor-Led Provider Courses**

#### **Overview**

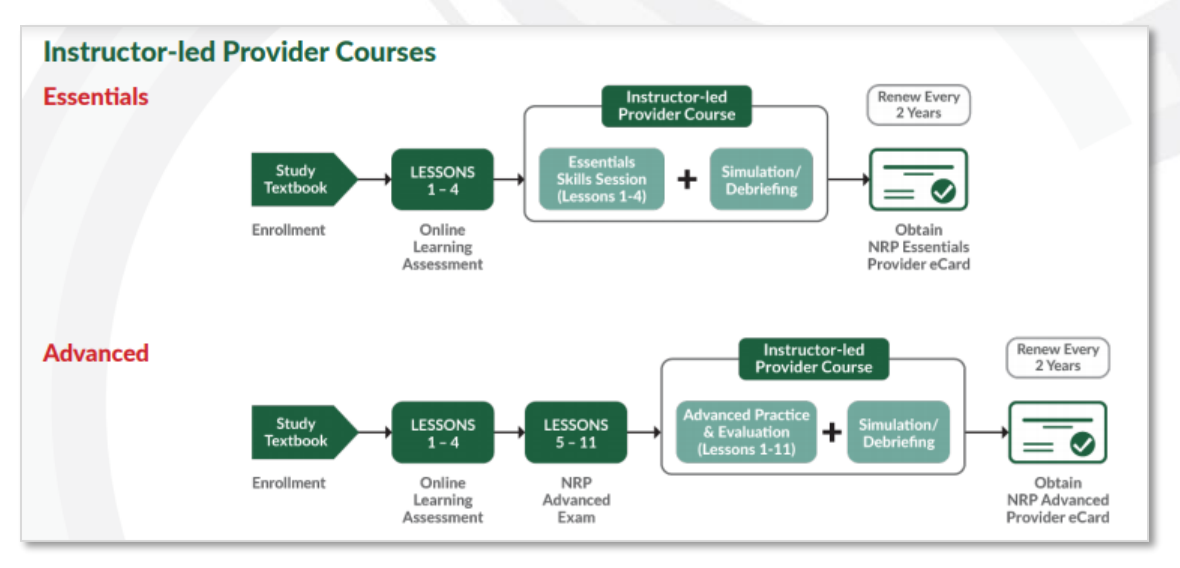

#### **NRP Essentials**

This course content delivers curricula for Essentials Providers, which is appropriate for everyone involved in the care of a newborn and who may be called upon to initiate resuscitation including positive pressure ventilation.

#### NRP Advanced

This course content delivers curricula for Advanced Providers who may participate in neonatal resuscitation beyond positive pressure ventilation.

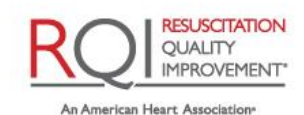

# Learner (3<sup>rd</sup> Party LMS) Quick Start Guide Courses

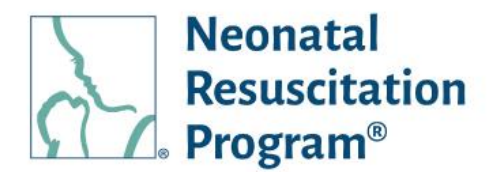

#### Activities in a Course

The "Activity" page shows the different activities that are part of the course. The page shows a summary at the top, and details below, with buttons to act on the activity.

|                       | matal<br>metiation<br>gran =          |                |                          | James Mary<br>Learner |
|-----------------------|---------------------------------------|----------------|--------------------------|-----------------------|
| My Learning           |                                       |                |                          | E+ Exit Curriculum    |
| NRP 8                 | th Edition Advanced Provi             | der Curriculum |                          | Overall Activity      |
| Activity              | y Status                              |                |                          |                       |
| Part 1                |                                       | Not started    | Part 2                   | Not started           |
| eLearning<br>Assessme | g: Online Learning : Not started      |                | Instructor Led Event : 1 | Not started           |
| Advanced              | Exam : Notstarted                     |                |                          |                       |
| Course Su             | urvey : Notstarted                    |                |                          |                       |
| Part 1                |                                       |                |                          |                       |
|                       | Activity Name                         | Status         | Results                  | Action                |
|                       | eLearning: Online Learning Assessment | Not Started    | N/A                      | Start Activity        |
|                       | Activity Name                         | Status         | Results                  | Action                |
|                       | Advanced Exam                         | Not Started    | N/A                      | 🔒 Start Exam          |
|                       | Activity Name                         | Status         |                          | Action                |
|                       | Course Survey                         | Not Started    |                          | 🔒 Provide Feedback    |
| Part 2                |                                       |                |                          |                       |
|                       | Activity Name                         | Status         | Results                  | Action                |
|                       | Instructor Led Event                  | Not Registered | N/A                      | Register for Event    |

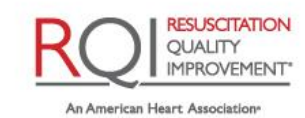

#### Learner (3<sup>rd</sup> Party LMS) Quick Start Guide Home Menu

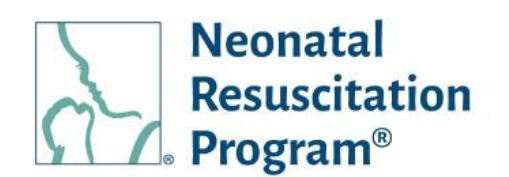

## **Home Menu**

The Home Menu is the landing page after logging in to the NRP LP. The side menu shows three tabs:

- Dashboard Provides quick access to common tasks, such as continuing or enrolling in courses, viewing learning history, etc.
- My Learnings Shows the Active Learnings as well as the Completed Learnings.
- My Certificates & eCards Shows the certificates and eCards that the learner has earned.

| Noonated<br>Restaucitation<br>Program -                              | <u>4</u>                                                              | Jack daniels 🔒<br>Learner              |
|----------------------------------------------------------------------|-----------------------------------------------------------------------|----------------------------------------|
| ome Help                                                             |                                                                       | <ul> <li>Verify Certificate</li> </ul> |
| one > Dashboard<br><b>Welcome Home! Ja</b><br>IRP Global ID:8)D-0506 | ck daniels                                                            |                                        |
| Dashboard                                                            | Tasks to Complete                                                     |                                        |
| A My Learnings                                                       | NRP 8th Edition Essentials Provider Curriculu                         |                                        |
| My Certificates & eCards                                             | Status in Progress<br>Assigned by European Rorest Institute<br>Resume |                                        |
|                                                                      |                                                                       | QuickLinks                             |
|                                                                      |                                                                       | Browse Catalog                         |
|                                                                      | Laure Basile                                                          | OrderHistory                           |
|                                                                      | User Profile<br>Jack daniels<br>View Learning History<br>View Profile | Change your Password                   |
|                                                                      |                                                                       | Resources                              |
|                                                                      |                                                                       | Quickstart Guide                       |
|                                                                      |                                                                       | Liser Manual                           |

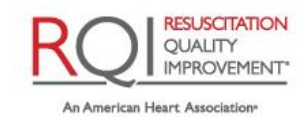

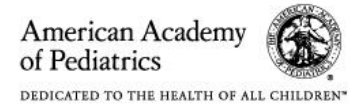